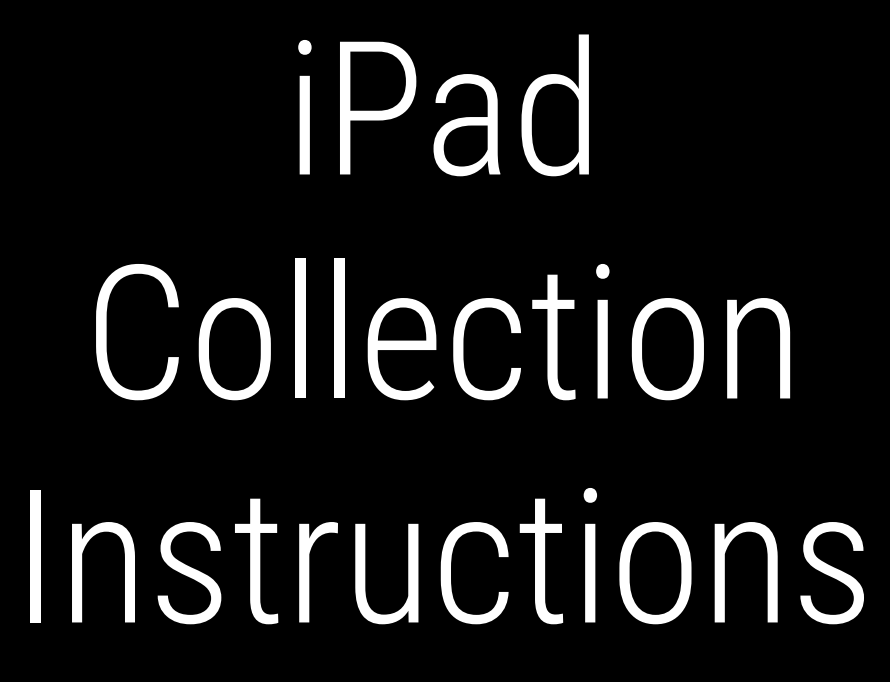

SLIDESMANIA.COM

 $\square$ 

## Bring in the following items to turn in

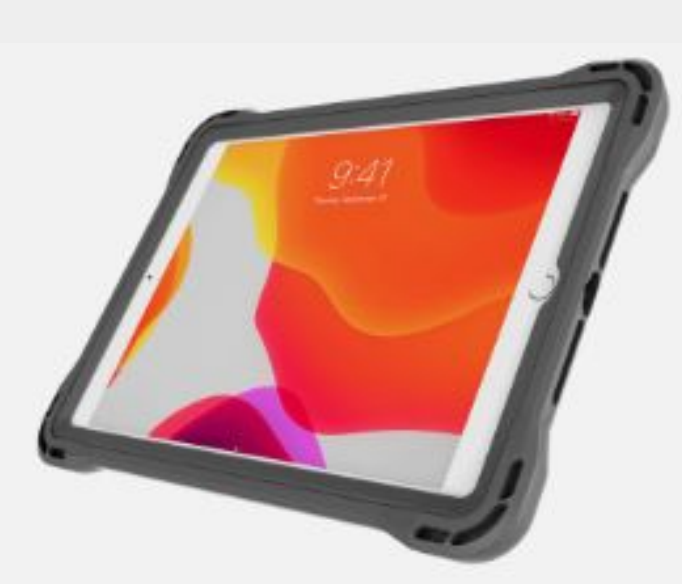

SLIDESMANIA.COM

If iPad is damaged, make sure to print and fill out the <u>damage claim form</u>!

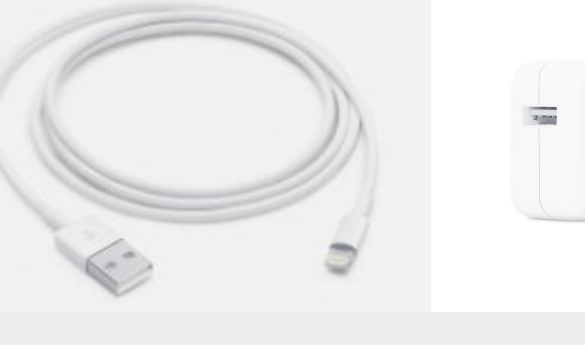

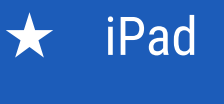

★ Case

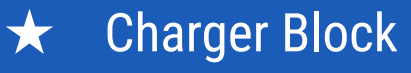

 $\Box$ 

★ Charge Cable

## **1.** Clean Off the Device

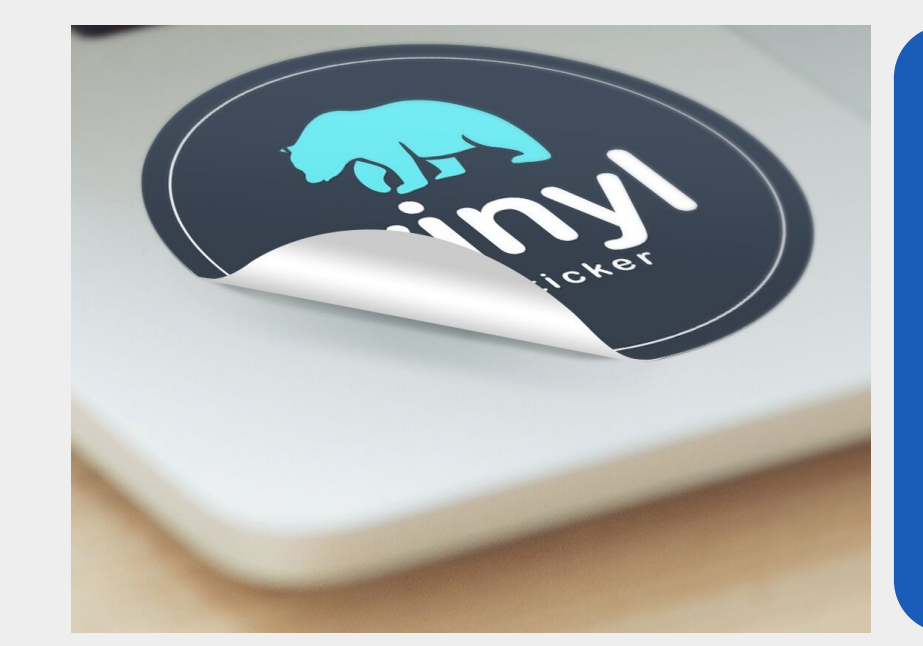

★ Remove any stickers
★ Remove any paper or
other loose items on the
device

 $\Box$ 

SLIDESMANIA.COM

# 2. Turn off the Passcode (if there is one set)

| 2:15 PM Tue May 9 |                      | 중 84% □                       |                           |               |     |                    |                       |            |  |
|-------------------|----------------------|-------------------------------|---------------------------|---------------|-----|--------------------|-----------------------|------------|--|
|                   | Settings             |                               | Touch ID & Passcode       |               | (1) | Goto               | Go to "Settings"      |            |  |
|                   | 4                    | Screen Lime                   |                           |               |     | 0010               | octungs               |            |  |
|                   | Ø                    | General                       |                           |               | 2   | "Τομο              | h ID & Dassonde       | o" (onto   |  |
|                   | 2                    | Control Center                | USE TOUCH ID FOR:         |               | Ζ.  | TOUC               |                       |            |  |
|                   | AA                   | Display & Brightness          | iPad Unlock               |               |     |                    |                       | " <b>T</b> |  |
|                   |                      | Home Screen &<br>Multitasking | Wallet & Apple Pay        |               |     | passo              | code) and select      | Turn       |  |
|                   | $(\hat{\mathbf{x}})$ | Accessibility                 | I lunes & App Store       |               |     |                    |                       |            |  |
|                   |                      | Siri & Search                 | Password AutoFill         |               |     | passo              | code off" (enter      |            |  |
|                   |                      | Apple Pencil                  | FINGERPRINTS              |               |     | •                  | ,                     |            |  |
|                   |                      | Touch ID & Passcode           | Add a Fingerprint         |               |     | passo              | ode again)            |            |  |
|                   |                      | Battery                       |                           |               |     | pacee              |                       |            |  |
|                   | 1                    | Privacy & Security            | Turn Passcode Off         |               |     | Home Screen &      | Enter Passcode Cancel |            |  |
|                   |                      |                               | Change Passcode           |               |     | Multitasking       |                       |            |  |
|                   | A                    | App Store                     |                           |               |     | Accessibility      | Enter vour passcode   |            |  |
|                   |                      | Wallet & Apple Pay            | Require Passcode          | Immediately > |     | Siri & Search      |                       |            |  |
|                   |                      |                               |                           |               |     | Apple Pencil       |                       |            |  |
|                   | Ŷ                    | Passwords                     | ALLOW ACCESS WHEN LOCKED: |               |     | Touch ID & Passco  |                       |            |  |
|                   |                      | Mail                          |                           |               |     | Battery            |                       |            |  |
|                   |                      |                               | Notification Center       |               |     | Privacy & Security |                       |            |  |
|                   |                      |                               | Control Center            |               |     | ,                  |                       |            |  |
|                   |                      | Calendar                      | Home Control              |               |     | App Store          |                       |            |  |
|                   |                      | Notes                         | Return Missed Calls       |               |     | Mallet 9 Apple Dec |                       |            |  |
|                   | :                    | Reminders                     | Accessories               |               |     | wallet & Apple Pay |                       |            |  |
|                   |                      |                               |                           |               |     |                    |                       |            |  |

 $\Box$ 

# 3. Turn off- Find my iPad (If signed into Apple ID)

- 🗢 78% 🗖

ame

| 1:39 PM Thu May 11                                                                                                    | Apple ID                                          |  |  |  |
|----------------------------------------------------------------------------------------------------|---------------------------------------------------|--|--|--|
| Settings<br>Q Search<br>This iPad is supervised and managed<br>by Elizabeth-forward Sch District. Learn more<br>about device supervision | First Name Last N<br>Email address                |  |  |  |
| Victoria Lojek<br>Apple ID, iCloud, Media<br>& Purchases                                                                                 | Name, Phone Numbers, Email<br>Password & Security |  |  |  |
| Security Response Av 1                                                                                                    | Payment & Shipping                                |  |  |  |
| 🕞 Airplane Mode                                                                                                    | iCloud                                            |  |  |  |
| → Wi-Fi EF_iPAD                                                                                                    | Media & Purchases                                 |  |  |  |
| Bluetooth On                                                                                                    | Find My                                           |  |  |  |
| Classroom                                                                                                    | 312                                               |  |  |  |
| Notifications                                                                                                    |                                                   |  |  |  |
| C Focus                                                                                                    | Sign Out                                          |  |  |  |
| Screen Time                                                                                                    |                                                   |  |  |  |
|                                                                                                    |                                                   |  |  |  |
| General                                                                                                    |                                                   |  |  |  |
| Control Center                                                                                                    |                                                   |  |  |  |
| AA Display & Brightness                                                                                                    |                                                   |  |  |  |
|                                                                                                    |                                                   |  |  |  |

Go to "Settings"
 Click "Account Name"
 Choose "Find My"

 $\Box$ 

### 3. Turn off- Find my iPad (continued

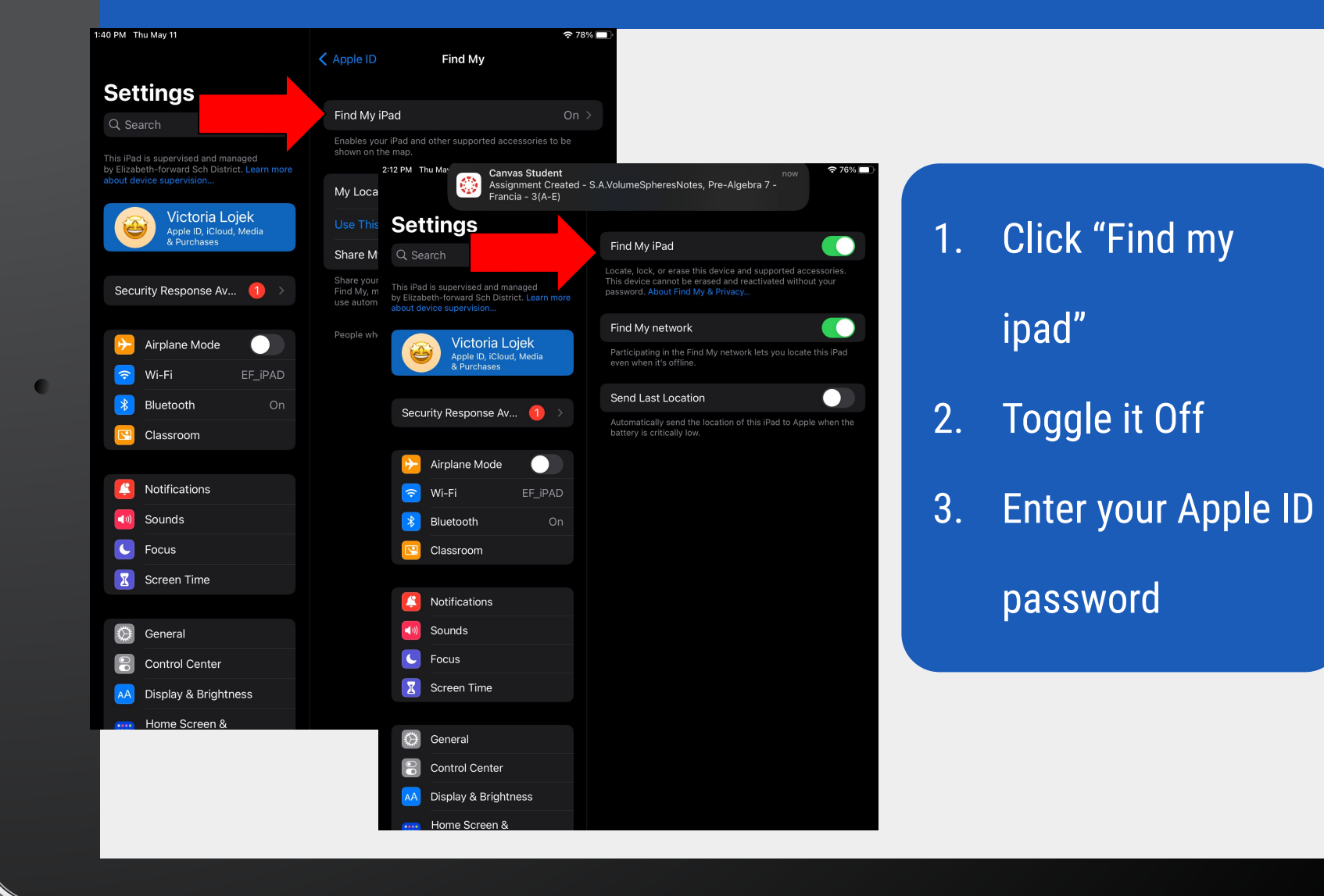

 $\Box$ 

## 4. Sign Out of Apple ID (if signed into an account)

| 1:39 PM Thu May 11                                                                                               | * <del>?</del> 78                     |  |  |  |  |
|----------------------------------------------------------------------------------------------------|---------------------------------------|--|--|--|--|
|                                                                                                    | Apple ID                              |  |  |  |  |
| Settings                                                                                                    | EDIT                                  |  |  |  |  |
| Q Search                                                                                                    |                                       |  |  |  |  |
| This iPad is supervised and managed<br>by Elizabeth-forward Sch District. Learn more<br>about device supervision | First Name Last Name<br>Email Address |  |  |  |  |
| Victoria Lojek                                                                                                   | Name, Phone Numbers, Email            |  |  |  |  |
| & Purchases                                                                                                    | Password & Security                   |  |  |  |  |
| Security Personse Av.                                                                                            | Payment & Shipping                    |  |  |  |  |
| Security Response Av                                                                                             |                                       |  |  |  |  |
| Airplane Mode                                                                                                    | iCloud                                |  |  |  |  |
| Wi-Fi EF_iPAD                                                                                                    | A Media & Purchases Off               |  |  |  |  |
| Bluetooth On                                                                                                    | Find My                               |  |  |  |  |
| Classroom                                                                                                    | <b>x</b> <sup>1</sup> / <sub>2</sub>  |  |  |  |  |
|                                                                                                    |                                       |  |  |  |  |
| Notifications                                                                                                    |                                       |  |  |  |  |
| <b>Sounds</b>                                                                                                    |                                       |  |  |  |  |
| <b>C</b> Focus                                                                                                   | Sign Out                              |  |  |  |  |
| Screen Time                                                                                                    |                                       |  |  |  |  |
|                                                                                                    |                                       |  |  |  |  |
| General                                                                                                    |                                       |  |  |  |  |
| Control Center                                                                                                   |                                       |  |  |  |  |
| AA Display & Brightness                                                                                          |                                       |  |  |  |  |
| Home Screen &                                                                                                    |                                       |  |  |  |  |

1. Click Account Name

 $\Box$ 

- 2. Choose "Sign Out"
- 3. Enter your Apple ID
  - password

#### 5. Back Up Google Photos

Search 9:10 AM Fri May

SLIDESMANIA.COM

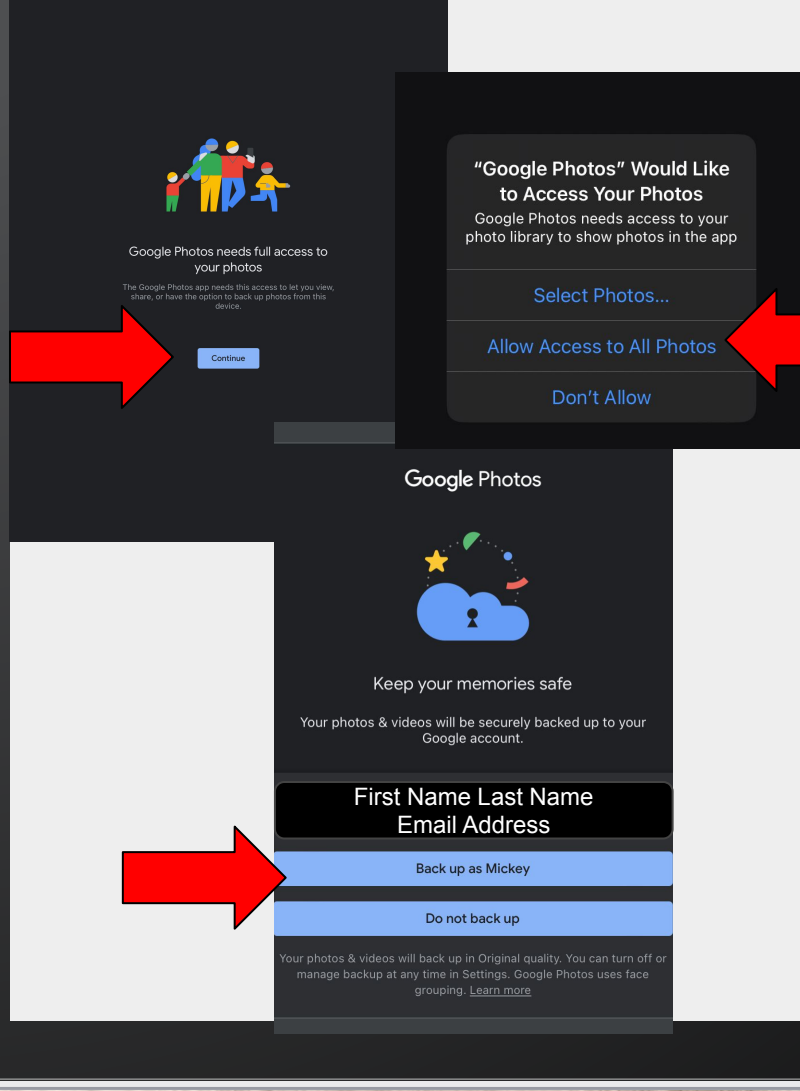

#### 1. Open Google Photos App

- 2. Select Continue
- 3. Choose "Allow Access to

 $\Box$ 

#### All Photos"

- 4. Select to Backup as your
  - go-efsd.net account
- 5. Wait for the photos to

#### backup

# You are READY to turn in your iPAD!

Please remember to not change any of these settings and bring all the items to collection day!